## 2-④従業員コードを変更する

TimePro-NXや他社システムを連携を行う場合、従業員コードの桁数を同一にする必要があります。 「共通設定」→「従業員コード規則」を選択し、桁数、アルファベットの利用を許可を選択し、 「設定変更」ボタンを押下してください。

## ※**注**意

従業員コード規則は従業員の登録を行う前に変更してください。 従業員登録を行い、各従業員を招待した後にコード規則を変更すると 管理者・従業員共にログインができなくなり、個人毎に従業員コードを変更することになります。

| ℜ e-AMA    | NO  |                                                        | ● 2015 ● 2015 ● 2 |
|------------|-----|--------------------------------------------------------|----------------------------------------------------------------------------------------------------|
| 合 ホーム      | •   | 従業員コード規則                                               |                                                                                                    |
| 38 従業員管理   | *   |                                                        |                                                                                                    |
| ↓ お知らせ管理   | •   | 1690X 8                                                |                                                                                                    |
| □ 手続き      |     | アルファベット許可 ●許可しない 許可する                                  |                                                                                                    |
| 四 電子申請     |     |                                                        |                                                                                                    |
| 電子申請義務化    | ٠   | 段定发更                                                   |                                                                                                    |
| 🕞 Web明細書   |     |                                                        |                                                                                                    |
| 夏 雇用契約書    |     | Copyright 2019 Amano Corporation: All Rights Reserved. |                                                                                                    |
| 三 年末調整     | •   |                                                        |                                                                                                    |
| ⑥ 共通設定     |     |                                                        |                                                                                                    |
| → ワンタイムパスワ | - ĸ |                                                        |                                                                                                    |
| → 従業員コード規則 |     |                                                        |                                                                                                    |
| → ドアドレス制限  |     |                                                        |                                                                                                    |

| ✓ メモ<br>> e-AMANOを既設 | ݵシステムと連携する場合は、必ず既設システムと同一桁数で設定して下さい。<br>⊐-ド体系 |  |
|----------------------|-----------------------------------------------|--|
|                      | 表示形式 桁数<br>個人コード 数字 ▼ 8                       |  |

■個人毎に従業員コードを変更する方法:

(1)管理者画面TOP→従業員一覧より変更したい従業員の「詳細」を押下します。

| 🗶 e-AMANO   |          |       |        |            | ● 天野太郎様 ▼                    |
|-------------|----------|-------|--------|------------|------------------------------|
| 合 ホーム ・     |          |       |        |            |                              |
| 33 従業員管理 ▲  |          |       |        |            |                              |
| → 従業員一覧     |          |       |        |            | 社員番号、氏名、メアド Q、 総り込み条件を<br>追加 |
| → 従業員新規追加   | 従業員コード ④ | 氏名以   | 「「日本語」 | 入社日③       | 操作                           |
| → 従業員一括新規追加 |          |       |        |            |                              |
| → 従業員招待(入社) | 00005796 | 積浜 華子 | 止社員    | 2009/04/01 | 1740 miles                   |
| → 従業員招待     | 00000101 | 伊藤一郎  | 正社員    | 2005/04/01 | 17 ME 01 19:                 |
| → 従業員ロール設定  |          |       |        |            |                              |

(2)一番下までスクロールすると表示される「従業員コード変更」を押下します。

| 1.基本情報                                     |                                                                       | 2.業務情報 | 3.雇用保険/社会保険 | 4.給与振込先口產 |
|--------------------------------------------|-----------------------------------------------------------------------|--------|-------------|-----------|
| 5.通助手当                                     |                                                                       | 6.家族情報 | 7.任意項目      |           |
|                                            |                                                                       | 1.基4   | 情報          |           |
| コンハマハナコ<br>単次 華子                           | 生年月日<br>1896(07/28<br>代別<br>女社<br>従業県コード<br>00055766<br>回帰名<br>減齢名不使用 | 7074-  |             |           |
| 统生                                         |                                                                       |        |             |           |
| MAC<br>メールアドレス1<br>hanako amano@amano.co.i | n                                                                     | ×      | -ルアドレス 2    |           |
| 電話番号                                       |                                                                       |        |             |           |
| 所<br>住所<br>〒222-0011 神奈川県 横浜す              | D 港北区 菊名                                                              |        |             |           |
|                                            |                                                                       |        | 1° °        |           |
|                                            |                                                                       | 7.任意   | 項目          |           |
| 任意項目1                                      |                                                                       | 任意     | 項目2         |           |
| 社園樹目3                                      |                                                                       | (E)    | - 現日4       |           |
| (1) (1) (1) (1) (1) (1) (1) (1) (1) (1)    |                                                                       | 工程<br> | 四日8         |           |
| 任意項目9                                      |                                                                       |        | 项目10        |           |
|                                            |                                                                       | 任重項目   | I E R       |           |
|                                            |                                                                       | 任憲項目   | 「編集         |           |

(3)変更後のコードを入力し、「編集実行」を押下します。

| 変更する従業員コードを入力してください |                      |  |  |  |
|---------------------|----------------------|--|--|--|
| 氏名                  | 従業員コード               |  |  |  |
| 机浜 带子               | 変更前: 0005796<br>変更後: |  |  |  |
|                     | Rő <b>RER</b> ()     |  |  |  |